## آموزش غیر فعال کردن تغییر خودکار روشنایی صفحه آیفون در ios12

مضمون محتوای گردآوری شده زیر ، آموزش غیر فعال کردن تغییر خودکار روشنایی صفحه آیفون در ios12 می باشد، در صورتی که متمایل هستید در این زمینه اطلاعات و دانسته های خود را افزایش دهید به شما توصیه می کنیم که حتما وقت خود را بگذارید و به خواندن مقاله زیر بپردازید.

اگر از آن دسته افرادی هستید که گوشی آیفون دارید، باید بدانید که یکی از مشخصه های ممتاز این مدل از گوشی ها، تنظیم نور خودکار صفحه نمایش متناسب با روشنایی فضا و محیط است.

اما باز هم با این ویژگی ممتاز برخی از افراد ترجیح می دهند که نور صفحه نمایش گوشی خود را متناسب با نیاز و به صورت دستی تنظیم کنند؛ حال ممکن است برای اکثریت افراد این سوال به وجود آید که چگونه می توانند میزان روشنایی صفحه نمایش گوشی آیفون خود را تغییر دهند؟ به جهت پاسخ به این سوال تا انتهای مطلب ما را همراهی کنید.

آموزش غیر فعال کردن تغییر خودکار روشنایی صفحه آیفون در ios12

نور خودکار توسط حسگر دریافت نوری که روی گوشی آیفون اعمال شده است، قادر بوده که حالت و میزان روشنایی در محیط را تشخیص دهد و مطابق آن شدت نور صفحه نمایش گوشی را به طور خودکار تنظیم کند؛ این گونه که گوشی اگر در تاریکی قرار بگیرد، شدت نور صفحه کاهش پیدا می کند و اگر در فضای روشن قرار داشته باشد، میزان روشنایی صفحه نمایش آن افزایش پیدا خواهد کرد و این امر موجب می گردد که در مصرف انرژی باتری گوشی نیز صرفه جویی شود و فرد استفاده کننده هم دید بهتری به گوشی داشته باشد.

اگر آپدیت ios12 را روی گوشی خود فعال کنید، متوجه خواهید شد که میزان نور صفحه نمایشگر گوشیتان به صورت اتوماتیک وار تغییر می کند که این تغییرات و به اصطلاح مشخصه را با نام Auto Brightness می شناسند.

حال اگر شما نخواهید که این تنظیمات به صورت خودکار برای صفحه نمایش گوشیتان اجرا شود، باید از راه های زیر برای غیر فعال کردن آن بهره بگیرید.

- در مرحله اول غیر فعال کردن تنظیم خودکار روشنایی صفحه نمایش آیفون در ios12 باید وارد بخش تنظیپات گوشی آیفون خود شوید و سپس بر روی گزینه Accessibility بزنید.
  - پس از انتخاب گزینه Accessibility بر روی گزینه Display Accommodations بزنید و اسلایدر کنار گزینه Auto Brightness را انتخاب کنید تا به وضعیت غیر فعال یا خاموش تغییر حالت دهد.

به همین راحتی و سادگی می توانید تنظیمات خودکار روشنایی صفحه نمایشگر آیفون خود را تغییر دهید؛ به این نکته توجه داشته باشید که راه دسترسی به گزینه غیر فعال کردن روشنایی خودکار در ios12 تغییر کرده است و قبل از آن برای انجام این کار می بایست وارد تنظیمات گوشی خود می شدیم و با انتخاب گزینه Display وارد بخش Brightness می شدیم و تنظیمات مذکور را غیر فعال می کردیم.

به همین منظور اگر از نسخه های قبل ios12 استفاده می کنید، برای غیر فعال سازی خودکار میزان روشنایی صفحه آیفونتان از گزینه های بالا باید استفاده کنید و اگر هم ios12 دارید باید از بخش Accessibility به جهت غیر فعال کردن ویژگی ذکر شده استفاده نمایید.

حال اگر با غیر فعال کردن تنظیم خودکار روشنایی صفحه آیفون در ios12 نور گوشی شما باز هم کم بود ممکن است دلایل مختلفی داشته باشد و با انجام راهکارهای زیر می توانید میزان مور را تنظیم کنید.

 غیر فعال کردن Night Shift : در بیشتر مواقع با اعمال غیر فعال کردن میزان روشنایی صفحه نمایش، باز هم نور نمایشگر گوشی کم است؛ اما باید گفت که این میزان نور روشنایی نیست که کاهش یافته بلکه فعال بودن night shift است.

گزینه Night Shift از آن دسته ویژگی هایی بوده که به جهت کاهش آسیب و صدمه نور به چشم ها بر روی گوشی اعمال شده و همین علت موجب می شود که رنگ های صفحه نمایش با وضوح کمتری ارائه شوند و افراد فکر کنند که نور صفحه گوشیشان کاهش پیدا کرده است.

برای ایجاد کردن تغییر اتی در قابلیت Night Shift باید به تنظیمات گوشی خود بروید و وارد قسمت & Display Brightness شوید و گزینه نایت شیفت را لمس کنید. پس از لمس گزینه night shift وارد صفحه آن می شوید و در صورتی که تمایل به استفاده از این قابلیت را در گوشی خود ندارید، تمام گزینه های پیش رو را در این صفحه در وضعیت غیر فعال یا خاموش قرار می دهید.

- ۲. راه اندازی مجدد گوشی: اگر با انجام مراحل بالا باز هم احساس کردید که صفحه نمایش گوشیتان میزان روشنایی کمی دارد، این احتمال وجود داشته که گوشی دچار مشکلات نرم افزاری است و به همین علت ما به شما توصیه می کنیم که گوشی خود را حتما یکبار خاموش و مجددا راه اندازی کنید. اگر گوشی شما از نوع آیفون قدیمی است، لازم بوده که دکمه قفل در بالا یا سمت راست گوشی را فشار دهید، اگر از آیفون های جدیدتر استفاده می کنید رای خاموش و مجددا راه اندازی کنید. اگر گوشی شما از نوع آیفون قدیمی است، لازم بوده که دکمه قفل در بالا یا سمت راست گوشی را فشار دهید، اگر از آیفون های جدیدتر استفاده می کنید برای خاموش کردن آن ها می بایست دکمه قفل کنار گوشی را خاموش یا دهید، اگر از آیفون های جدیدتر استفاده می کنید برای خاموش کردن آن ها می بایست دکمه قفل کنار گوشی را چند لحظه نگه دارید تا گزینه ای بر ایتان نمایش داده شود و با کشیدن زبانه آن به طرف راست، گوشی را خاموش کنید؛ اما اگر از گوشی های آیفون سری ایکس داده شود و با کشیدن زبانه آن به طرف راست، گوشی را خاموش کنید؛ اما اگر از همای آیفون سری ایکس داده شود و با کشیدن زبانه آن به طرف راست، گوشی را خاموش کنید؛ اگر از هم مای بایست دکمه قفل کنار گوشی می داده شود و با گر می فلیدن زبانه آن به طرف راست، گوشی را خاموش کنید؛ اما اگر از گوشی های آیفون سری ایکس استفاده می کنید، برای خاموش کردن آن لازم است که دکمه قفل و دکمه صدا را همزمان با هم های آیفون سری ایکس استفاده می کنید، برای خاموش کردن آن لازم است که دکمه قفل و دکمه صدا را همزمان با هم فشار دهید.
- ۳. به روز رسانی گوشی آیفون: اگر تمام مراحل مذکور را انجام دادید و باز هم نور صفحه نمایش گوشیتان کم بود، می بایست آن را به روز رسانی کنید. برای به روز رسانی گوشی آیفون لازم است که به قسمت تنظیمات گوشی خود بروید، وارد قسمت General شوید و بر روی گزینه Software Update ضربه بزنید و آن را به روز رسانی کنید.

سخن پاياني

اغلب اختلالات و مشکلاتی که برای گوشی آیفون به وجود می آید از استفاده نادرست یا بیش از حد از گوشی نشات می گیرد.

ما به شما پیشنهاد می کنیم که برای افزایش عملکرد بهتر نرم افزاری و سخت افزاری گوشی آیفون از ویژگی های اتوماتیک تلفن همراه استفاده کنید؛ زیرا این کار عمر استفاده از گوشی را بالا می برد و آن را دچار اختلال نمی کند.

آموزش غیر فعال کردن تغییر خودکار روشنایی صفحه آیفون در ios12 را برایتان در این مقاله شرح دادیم، امیدواریم که مطالعه آن برایتان مفید واقع شده باشد؛ در صورتی که به اطلاعات بیشتری نیاز دارید می توانید با شماره تلفن های مشخص شده تماس حاصل نمایید، کارشناسان ما در اسرع وقت پاسخگوی شما هستند.